# Providing data: Work-based learning for young people

You should use the guidelines in this booklet if you have a contract with the LSC for work-based learning for young people.

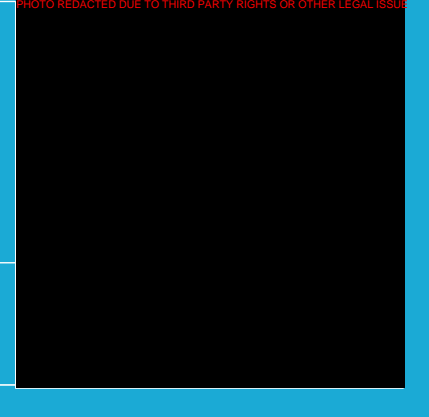

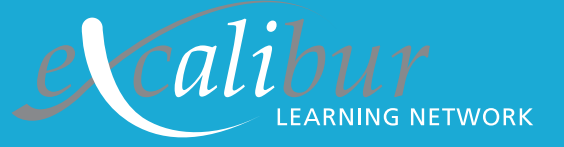

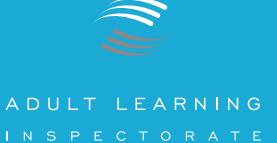

# Contents

Introduction and support information

Overview of the information needed

How do I return the data?

Returning Learner Numbers

Completing the Learner Progression and Achievement Form:

- Stage One: Opening the form
- Stage Two: Getting ready to fill in the form
- Stage Three: Filling in the form

# **Appendices**

- **1.1** Learner Progression and Achievement Form LPA (WBL-JCP) Button A: For programmes which include Advanced or Foundation Modern Apprenticeships
- **1.2 Learner Progression and Achievement Form LPA (WBL-JCP)** Button B: For LSC-funded work-based learning programmes (other than E2E) but no Modern Apprenticeships
- 1.3 Learner Progression and Achievement Form LPA (WBL-JCP) Button C: For E2E programmes but no other LSC-funded work-based learning
- 2.0 Example of a completed Learner Progression and Achievement Form. LPA Example (WBL)

# Icon key

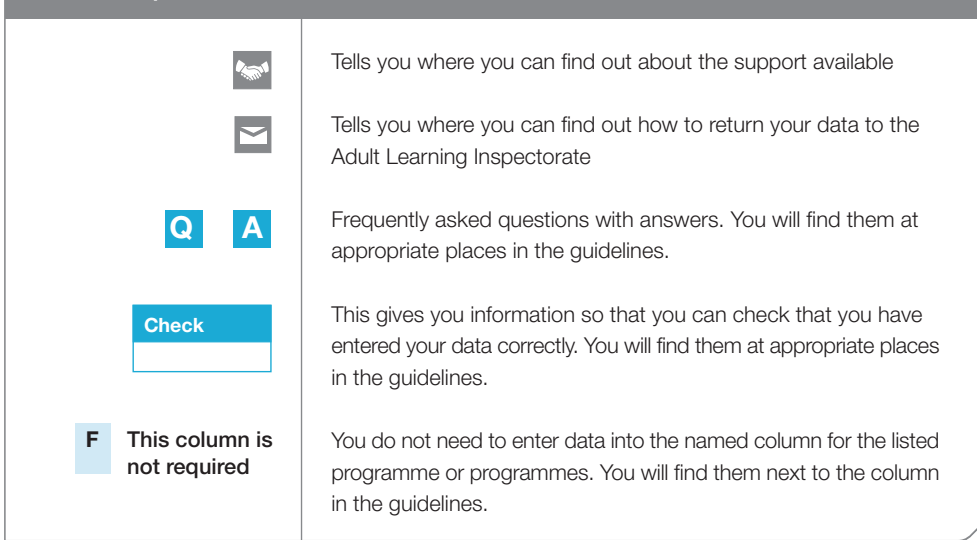

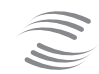

ADULT LEARNING

# Work-based learning for young people

You should use the guidelines in this booklet if you have a contract with the LSC for work-based learning for young people.

# Introduction

This booklet is designed to help you to return the information that the Adult Learning inspectorate (ALI) needs from you to ensure that we can plan your inspection. You should use the guidelines in this book if you have a contract with the LSC for work-based learning for young people.

You should also have two disks with the notification letter. One disk contains the forms you need. The other disk is blank and is for you to return the forms if you are unable to do so electronically. The guidance notes tell you which forms to use. The forms are produced in Microsoft Excel. If you do not have access to Microsoft Excel then you should convert the files to another format. We can accept forms in other spreadsheet formats, for example, Lotus 1-2-3 or Quattro Pro. If you are unable to provide the information in one of these formats then please use the details in the **Support** box to contact us.

We have tried to give you easy, step-by-step instructions and guidance. If you are used to producing and analysing data for your training programme you may find you do not need all of the instructions and guidance here.

# Support

If you get stuck or would like to talk through any areas there is additional help and support:

- Once your lead inspector has been allocated, usually a month after notification, you will be able to contact them for advice.
- Training on how to complete the forms will be provided at the nominee training events.
- If neither of the above sources is suitable then you can get advice by emailing data@ali.gov.uk or by contacting our Planning Information Helpline on 02476 716663. This phone line will be answered between 1.30p.m and 4.30p.m, Monday to Friday. Outside those hours, or if advisors are dealing with enquiries, you will be able to leave a message and we will call you back as soon as possible.

This booklet covers inspections taking place in April, May and June 2004.

# **Overview of the information needed**

There are two types of information that the ALI needs before your inspection and there is a form for each type on the disk:

# The number of learners on each programme at the moment

- We now receive learner number information directly from the LSC for work-based learning for young people. This is why we do not require you to return this form if you only have an LSC contract. Your lead inspector will ask you to check this information.
- Inspectors use this information for planning your inspection and to ensure that they have the right number of inspectors for each area being inspected.

# Learner progression and achievement – Form LPA(WBL-JCP)

- This form collects information on the performance of each of the programmes you offer. This covers retention, achievement and specified outcomes.
- Inspectors use this information to make judgements on the retention, achievement and progression of your learners.

# There are different timescales for receiving this information

- Learner numbers within about two weeks of the date of the notification letter. The exact date is in the letter.
- Example 2 Learner progression and achievement at least six weeks before the start of your inspection.

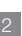

# Is this all the information I need to provide?

These two forms cover the main data that may be required for the ALI inspections. The ALI has this data several weeks before the inspection so the lead inspector will ask you to update some of the information at the time of the inspection and may also request additional information about certain aspects of your programme that are not covered by these forms. The lead inspector will explain why this additional information is helpful to the inspection.

# Where can I get support?

For further assistance please refer to the **Support** box on page 1 of this booklet.

# How do I return the data?

The data forms should be completed and returned electronically. If you do not have access to Microsoft Excel then you should convert the files to another format. We can accept forms in other spreadsheet formats, e.g. Lotus 1-2-3 or Quattro Pro. If you are unable to provide the information in one of these formats then please contact us:

- via email to data@ali.gov.uk. When doing so please make sure that the name of your organisation is in the subject of the email. We will confirm receipt of your data by email or letter.
- or by contacting our Planning Information Helpline on **02476 716663**. This phone line will be answered between 1.30 p.m. and 4.30 p.m., Monday to Friday. Outside those hours, or if advisors are dealing with enquiries, you will be able to leave a message and we will call you back as quickly as we can.

After completing the nil return for learner numbers or the Learning Progression and Achievement form please return them to us via email to **data@ali.gov.uk**. When doing so please make sure that the name of your organisation is in the subject of the email.

If this is not possible then the form should be returned on one of the disks provided on the nil return letter sent to:

QA, Data and Research Team Adult Learning Inspectorate Spring Place Coventry Business Park Herald Avenue Coventry CV5 6UB

**REMEMBER:** Please make sure the disk is clearly marked with the name of your organisation.

**REMEMBER:** The first deadline is about two weeks from the date of the notification letter. The exact date is in the letter. This requires returning learner numbers to the ALI.

1991

# **Returning Learner Numbers**

TIMESCALE: For LSC contracts only, send within about two weeks of the date of the notification letter. The exact date is in the letter.

This data is used by the lead inspector to plan the inspection and ensure that they have the right number of inspectors within each area being inspected.

We now receive learner number information directly from the LSC for work-based learning for young people. This is why we do not require you to return this form if you only have an LSC contract. Your lead inspector will ask you to check this information BUT you do need to send a nil return to confirm this within about two weeks of the date on the notification letter. The exact date is in the letter.

# How to send your nil return to us

Via email to **data@ali.gov.uk**. When doing so please make sure that the name of your organisation is in the subject of the e-mail. We will confirm receipt of your nil return by email or letter.

If this is not possible then write to:

QA, Data and Research Team Adult Learning Inspectorate Spring Place Coventry Business Park Herald Avenue Coventry CV5 6UB

**REMEMBER:** Please make sure the disk is clearly marked with the name of your organisation.

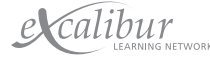

4

# Completing the Learner Progression and Achievement Form - LPA(WBL-JCP)

TIMESCALE: at least six weeks before the start of your inspection

This form collects information on the performance of each of the programmes and courses you offer. This covers retention, achievement and progression into employment on other learning programmes.

This form must be returned to the ALI at least six weeks before the start of your inspection. When you receive your notification letter you will not know the exact date of your inspection but once the lead inspector has been allocated they will contact you to let you know. Your lead inspector is normally allocated a month after notification.

This data is validated by the Data and Research Team at the ALI. If there are any queries either a member of the Data Team, or your lead inspector, will contact you. This data is used by the lead inspector to analyse the retention, achievement and progression of your learners.

# How do you collect and record your data?

Training providers collect and record their data for work-based learning for young people in different ways. The following headings should cover the ways.

# Manual or computerised

Using either a manual or computerised system that you have devised and which meets the requirements of the LSC.

# **Licensed software**

Using software that has been specifically designed for the purpose and that you have a licence to use. These systems produce data for the LSC and also the spreadsheet required by the ALI.

# **Stage One: Opening the form**

| Steps               |             | What to do                                                                  |   |
|---------------------|-------------|-----------------------------------------------------------------------------|---|
| 1. Opening the form | ÷           | Use the disk which contains the files.                                      |   |
|                     | <b>→</b>    | You will find a folder marked WBL&JCP                                       |   |
|                     | <b>→</b>    | Open this folder and you will find it contains four Microsoft               |   |
|                     |             | Excel files:                                                                |   |
|                     |             | LPA Example (JCP) - not applicable for work-based learning for young people |   |
|                     |             | LN(JCP) - not applicable for work-based learning for young people           |   |
|                     |             | LPA (WBL-JCP)                                                               |   |
|                     |             | LPA Example (WBL)                                                           |   |
|                     | <b>→</b>    | You only need to use the LPA (WBL-JCP) file for your work-                  |   |
|                     |             | based learning for young people provision                                   |   |
|                     | <b>&gt;</b> | Open this file.                                                             |   |
|                     | <b>→</b>    | When the message appears on the screen asking about                         |   |
|                     |             | macros - click the 'enable macros' button.                                  |   |
|                     |             |                                                                             |   |
|                     |             | An example of a completed LPA (WBL) form can be found in                    |   |
|                     |             | Appendix 2.0 of this document.                                              | , |

| Steps                                | What to do                                                                                                    |
|--------------------------------------|----------------------------------------------------------------------------------------------------|
| 2. Selecting the correct form to use | A screen appears called:<br>Learner Progress and Achievement form: Introduction                                                                                                    |
|                                      | <ul> <li>You are asked to click on one of three buttons:</li> <li>If the programmes you run include either Advanced or<br/>Foundation Modern Apprenticeships then you should click on<br/>button A.</li> <li>If you have learners on other mainstream LSC-funded work-<br/>based programmes (other than E2E or its predecessors, Life<br/>Skills and Preparatory Training) but no Modern Apprentices<br/>then you should click on button B.</li> <li>If your only LSC-funded work-based learners are on E2E or<br/>predecessor programmes then you should click on button C.</li> </ul> |
|                                      | The difference between the forms from A, B and C is the columns that need to be filled in.                                                                                                    |

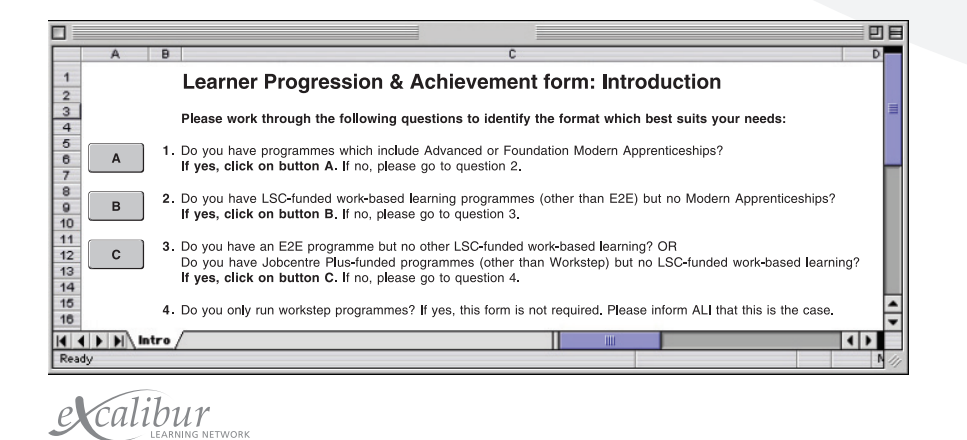

| Steps              | What to do                                                                                                    |
|--------------------|----------------------------------------------------------------------------------------------------|
| 3. Saving the form | Once you have clicked on the appropriate button you will find<br>that the introductory sheet is replaced by the main form<br>(see copies of forms in Appendices 1.1-1.3).                                                                                                    |
|                    | At this point, save the form under a different file name in case<br>you need to go back to the original file. If you know your<br>inspection number you could use it as part of the document<br>name, alternatively, you could use your organisation name.<br>This will help us to identify your forms when they are returned. |

### ANALYSIS OF LEARNER PROGRESSION AND ACHIEVEMENT

Contact name:

| Name             | e of le              | arning                        | provider:                                 | Contac                                              | ct teleph | one No.:                         |                                     |                          |                                                                    |                                                                                                    |       |
|------------------|----------------------|-------------------------------|-------------------------------------------|-----------------------------------------------------|-----------|----------------------------------|-------------------------------------|--------------------------|--------------------------------------------------------------------|----------------------------------------------------------------------------------------------------|-------|
|                  |                      | Se                            | ection 1: Information about each learning | progra                                              | mme       |                                  |                                     |                          | Sec                                                                | ction 2: Lea                                                                                        | arner |
| A                | В                    | С                             | D                                         | E                                                   | F         | G                                | Н                                   | I                        | J                                                                  | K                                                                                                   |       |
| Area of learning | Sub-area of learning | Type of learning<br>programme | Name of Learning programme                | Highest notional NVQ level<br>of learning programme |           | Planned duration of<br>programme | Start year of learning<br>programme | Total number of starters | Number who reached the<br>end of the planned<br>learning programme | Number who successfully<br>completed all aspects of<br>the programme within the<br>planned duration |       |
|                  |                      |                               |                                           |                                                     |           |                                  |                                     |                          | 0                                                                  | 0                                                                                                   |       |
|                  |                      |                               |                                           |                                                     |           |                                  |                                     |                          | 0                                                                  | 0                                                                                                   |       |
|                  |                      |                               |                                           |                                                     |           |                                  |                                     |                          | 0                                                                  | 0                                                                                                   |       |
|                  |                      |                               |                                           |                                                     |           |                                  |                                     |                          | 0                                                                  | 0                                                                                                   |       |

# Stage Two: Getting ready to fill in the form

Copies of the relevant forms can be found in Appendix 1.0.

The form is a spreadsheet and the headings refer to the data you collect.

The form is divided into three sections and each section is sub-divided into columns.

| Section                   | Сс | olumn and Title                                  |
|---------------------------|----|--------------------------------------------------|
| 1. Information about each | А  | Area of learning                                 |
| learning programme        | В  | Sub-area of learning                             |
|                           | С  | Type of learning programme                       |
|                           | D  | Name of learning programme                       |
|                           | Е  | Highest notional NVQ level of learning programme |
|                           | F  | Not needed for work-based learning               |
|                           | G  | Planned duration of programme                    |
|                           | Н  | Start year of learning programme                 |
|                           |    |                                                  |

|                  |                      | Se                            | ection 1: Information about each learning | progra                                              | mme |                                  |                                     |
|------------------|----------------------|-------------------------------|-------------------------------------------|-----------------------------------------------------|-----|----------------------------------|-------------------------------------|
| A                | В                    | С                             | D                                         | E                                                   | F   | G                                | Н                                   |
| Area of learning | Sub-area of learning | Type of learning<br>programme | Name of Learning programme                | Highest notional NVQ level<br>of learning programme |     | Planned duration of<br>programme | Start year of learning<br>programme |
|                  |                      |                               |                                           |                                                     |     |                                  |                                     |
|                  |                      |                               |                                           |                                                     |     |                                  |                                     |
|                  |                      |                               |                                           |                                                     |     |                                  |                                     |

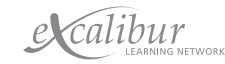

| Section                             | Сс | olumn and Title                                                                            |
|-------------------------------------|----|--------------------------------------------------------------------------------------------|
| 2. Learner numbers at               | Ι  | Total number of starters                                                                   |
| different stages of their programme | J  | Number who reached the end of the planned<br>learning programme                            |
|                                     | K  | Number who successfully completed all aspects of the programme within the planned duration |
|                                     | L  | Number who achieved all key skills elements of                                             |
|                                     | М  | Number who continued beyond the end of the planned<br>learning duration                    |
|                                     | Ν  | Number who subsequently successfully achieved all aspects of the learning programme        |
|                                     | 0  | Number currently still in learning                                                         |
|                                     | Ρ  | Number who entered a specific outcome on leaving                                           |
|                                     |    | the programme                                                                              |
|                                     | Q  | Number who successfully achieved main NVQ                                                  |
|                                     | R  | Number who successfully achieved all technical certificates                                |
|                                     |    |                                                                                            |

|                          | Sec                                                                | ction 2: Lea                                                                                        | ırner num                                                          | bers at d                                                                  | ifferent stage                                                                           | es of the                             | eir program                                                           | nme                                          |                                                                   |
|--------------------------|--------------------------------------------------------------------|----------------------------------------------------------------------------------------------------|--------------------------------------------------------------------|----------------------------------------------------------------------------|------------------------------------------------------------------------------------------|---------------------------------------|-----------------------------------------------------------------------|----------------------------------------------|-------------------------------------------------------------------|
| I                        | J                                                                  | K                                                                                                   | L                                                                  | М                                                                          | N                                                                                        | 0                                     | Р                                                                     | Q                                            | R                                                                 |
| Total number of starters | Number who reached the<br>end of the planned<br>learning programme | Number who successfully<br>completed all aspects of<br>the programme within the<br>planned duration | Number who achieved all<br>key skills elements of the<br>programme | Number who continued<br>beyond the end of the<br>planned learning duration | Number who subsequently<br>successfully achieved all<br>aspects of learning<br>programme | Number currently still in<br>learning | Number who entered a<br>specified outcome on<br>leaving the programme | Number who successfully<br>achieved main NVQ | Number who successfully<br>achieved all technical<br>certificates |
|                          | 0                                                                  | 0                                                                                                   | 0                                                                  | 0                                                                          | 0                                                                                        | 0                                     | 0                                                                     | 0                                            | 0                                                                 |
|                          | 0                                                                  | 0                                                                                                   | 0                                                                  | 0                                                                          | 0                                                                                        | 0                                     | 0                                                                     | 0                                            | 0                                                                 |
|                          | 0                                                                  | 0                                                                                                   | 0                                                                  | 0                                                                          | 0                                                                                        | 0                                     | 0                                                                     | 0                                            | 0                                                                 |
|                          | 0                                                                  | 0                                                                                                   | 0                                                                  | 0                                                                          | 0                                                                                        | 0                                     | 0                                                                     | 0                                            | 0                                                                 |

| Section       | С | olumn and Title                                     |
|---------------|---|-----------------------------------------------------|
| 3. Indicators | S | % Retention rate                                    |
|               | Т | % successful achievement of those who started       |
|               | U | % successful achievement within planned duration of |
|               |   | those who started                                   |
|               | V | % successful achievement within planned duration of |
|               |   | those who finished                                  |
|               | W | % of starters going into specified outcome          |
|               | Х | % NVQ achievement of those who started              |
|               |   | MA programmes                                       |
|               |   |                                                     |

You only need to fill in sections 1 and 2. Section 3 – the indicators, will be worked out automatically by Microsoft Excel.

Detailed information on what data is needed for each column can be found in the next stage. This information is also on the spreadsheet itself. Click in one of the cells under the column heading and it will tell you what is needed in that column and the way that you need to enter it.

Section 1: Information about each learning programme

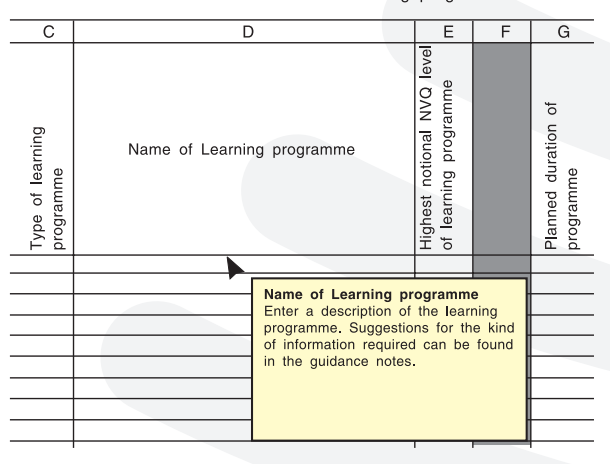

**REMEMBER - Make sure that you understand what data is needed for each column and the way that you need to enter it.** 

# You need to fill in data for every programme you offer

- Advanced Modern Apprenticeship framework (AMA)
- Foundation Modern Apprenticeship framework (FMA)
- NVQ being run outside an MA Framework (NVQ)
- Entry to Employment (E2E) (including previous Life Skills and Preparatory Training)

N.B. You may no longer have a contract for new starts on one or any of the above programmes but if you still have learners working through their programmes then you need to include the data for that programme.

# AMA/FMA/NVQ

You should complete one section of the form for each programme you offer. Each section consists of a number of rows containing information about learners who began the programme in different years. Sections for different programmes should follow on from each other without any blank rows between them.

# Years that you need to give data for:

You should complete rows for the last three year groups for which the planned duration of the programme has finished.

You should also complete rows for all year groups whose planned duration has not yet finished.

| This table illustrates the year groups for which information is required if the form is being completed towards the end of the 2003 -04 academic year |                         |               |                   |               |  |
|----------------------------------------------------------------------------------------------------|-------------------------|---------------|-------------------|---------------|--|
| Year                                                                                                    | 6 month<br>NVQ Training | 1 year<br>FMA | 2 year<br>FMA/AMA | 4 year<br>AMA |  |
| 2003-04                                                                                                    | Y (still)               | Y (still)     | Y (still)         | Y (still)     |  |
| 2002-03                                                                                                    | Y (finished)            | Y (finished)  | Y (still)         | Y (still)     |  |
| 2001-02                                                                                                    | Y (finished)            | Y (finished)  | Y (finished)      | Y (still)     |  |
| 2000-01                                                                                                    | Y (finished)            | Y (finished)  | Y (finished)      | Y (still)     |  |
| 1999-00                                                                                                    | N                       | N             | Y (finished)      | Y (finished)  |  |
| 1998-99                                                                                                    | N                       | N             | Ν                 | Y (finished)  |  |
| 1997-98                                                                                                    | N                       | N             | N                 | Y (finished)  |  |
| 1996-97                                                                                                    | N                       | N             | Ν                 | N             |  |

### Key:

In some cases programmes identified as still running may have finished. In these cases no data would be required for the earliest year listed.

Y(Still)-data is required because (some of) the year group are still on programme

Y(Finished)-data is required even though the year group will have finished

N-data is not required

# E2E (including Life Skills and Preparatory Training)

You need only complete a single section (i.e. a single row per year) covering all E2E programmes which you run. The same normally applies to any Life Skills or Preparatory Training programmes which you ran prior to August 2003. However, it would be helpful if you could separately identify any programmes which were part of the E2E pathfinders.

Since E2E only began as a national programme in August 2003, you need only provide information for the 2003-04 academic year. However, if you previously provided Life Skills or Preparatory Training then you should supply data for up to the previous three academic years (i.e. 2000-01, 2001-02 and 2002-03) as well.

# For all programmes

If you have not been running a programme for the specified number of years, or if you do not have data available for earlier years, you should complete as many rows as you can. If you cannot provide all of the data requested then you should complete as many columns as you can. If the data you have provided does not match precisely what has been requested then you should send a covering note with the data. This should explain what the data shows or why you have been unable to provide the data requested.

**REMEMBER:** Sections for different courses should follow on from each other without any blank rows between them.

Further guidance is given on the sections and individual columns and an example of a completed form can be found in the Appendix 2.0 of this document.

e**x**calibur

# Stage Three: Filling in the form

# The way you collect your data will affect how you fill in the form

# Manual or computerised

- → Follow step 1.
- For step 2, you will need to gather the data into the information needed for each column. You should have looked at this in Stage One.
- Follow the rest of the steps.

N.B: If you want to copy and paste data from your own spreadsheet, make sure that you have the same number of columns in Sections 1 and 2 as the LPA form and that your headings mean the same. Then follow the copy and paste information under Licensed software below.

# **Licensed software**

- ➡ Follow step 1.
- Before you start step 2 print off the spreadsheet report from your software if you have not already done so. It should have the same headings as the LPA form. Check that this is so. If it does not, you will need to manually transfer the information onto the form.
- Also check that the format that is needed on the form is the same as your software-produced spreadsheet. See step 2 (on the next page). For example, How is the date formatted? If it is not the same, you will have to amend the format once you have copied the data onto the form.
- 2 Copy just the data (not the headings) in Sections 1 and 2 from your software-produced spreadsheet.
- Open up your saved LPA form.
- Put the cursor in the top, left-hand data cell in Section 1 (A9) and from the Edit Menu, click on paste special.
- A second screen will appear, click on values and then OK. The data should then appear in Sections 1 and 2 and data should also appear in parts of Section 3 (see step 2 on the next page).
- If you need to make any manual amendments to the way the data is formatted, for example, date, then do this now.

| Steps                                                        | What to do                                                                                                    |
|--------------------------------------------------------------|----------------------------------------------------------------------------------------------------|
| 1. Getting the form ready                                    | <ul> <li>Use the form you have saved and fill in the top three boxes:</li> <li>Contact name</li> <li>Name of learning provider</li> <li>Contact telephone number</li> </ul>                                                                                                    |
| <b>Q</b> What happens if we have more than 200 rows of data? | A Unfortunately, because of the macros included with the form, it cannot take more than 200 rows at a time. If you have more than 200 rows please create another copy (or copies) of the form and input or paste the additional rows into that. We will happily accept more than one copy in this situation. |
|                                                              | Group your data as per areas of learning, for example, four<br>areas of learning on one form and the rest on another. Do not<br>leave any empty rows between the different areas of learning.<br>If you still have over 200 rows for an area of learning then<br>further divide your data by programme type. |
|                                                              | Try to keep the rows containing the same type of learning<br>programme for an area of learning together on one form. For<br>example AMA programmes for engineering, technology and<br>manufacturing                                                                                                    |
|                                                              | When you send the data back to the ALI let us know that you have done this and how many forms we should be receiving.                                                                                                    |

| Steps                      |   | What to do                                                                                                    |
|----------------------------|---|----------------------------------------------------------------------------------------------------|
| 2. How to fill in the form |   | The form is in three sections – you need to fill data in for<br>sections 1 and 2. Section 3 – the indicators, will be worked<br>out automatically by Microsoft Excel. Do not worry if some of<br>the cells say n/a even if you have entered valid data in sections<br>1 and 2. This is because Section 3 is only meaningful if the<br>programme has finished.<br>Detailed information on filling in the columns can be found<br>step 3.<br>This information is also on the spreadsheet itself. Click in one<br>of the cells under any column and it will tell you what is needed<br>in that cell and the way that you need to enter it. (See screen<br>on page 10). |
|                            | i | in that cell and the way that you need to enter it. (See screen on page 10).                                                                                                    |

| Steps                                                                                                    | What to do                                                                                                    |
|----------------------------------------------------------------------------------------------------|----------------------------------------------------------------------------------------------------|
| 3. Filling in the form                                                                                                    | You do not need to fill in all the columns on the form. If you are creating data separately from this form and then copying and pasting it onto the form you will need to include a full set of columns from A to R. This will ensure that the data we do need is pasted into the correct columns.                                                                                                    |
| Q We have created our<br>data in another format<br>and then copied it into<br>your form. When we did<br>so, some of the data<br>disappeared. Why? | <ul> <li>A The reason for this is that the form includes some columns which are not relevant to all programmes. Some of these columns are greyed-out. To get round the problem you need to insert blank columns in your data, so that you have the same number of columns as on the form, before copying it.</li> <li>The column which is not required for AMA and FMA programmes is column F.</li> <li>The columns which are not required for NVQ Training are F,L,Q,R.</li> <li>The columns which are not required for E2E (and its predecessor programmes) are F,J,L,M,N,Q,R</li> </ul>                                                                                                    |
|                                                                                                    | Section 1: Information about each learning programme                                                                                                    |
|                                                                                                    | <ul> <li>A Area of learning:</li> <li>In this column you enter the ALI's area of learning code. Enter the code that identifies the area of learning for the programme. The codes to be used, are: <ol> <li>Sciences and mathematics</li> <li>Land-based provision</li> <li>Construction</li> <li>Engineering, technology and manufacturing</li> <li>Business administration, management and professional</li> <li>Information and communications technology</li> <li>Retailing, customer service and transportation</li> <li>Hospitality, sports, leisure and travel</li> <li>Hairdressing and beauty therapy</li> <li>Health, social care and public services</li> <li>Visual and performing arts and media</li> <li>Humanities</li> <li>English, languages and communication</li> <li>Foundation programmes</li> </ol> </li> <li>B Sub-area of learning: <ul> <li>Enter the sub-area of learning for the programme. This enables the data to be sorted into sub-categories.</li> <li>A list of the area and sub-area codes can be found in the Appendix of Providing data: An overview.</li> </ul> </li> </ul> |

| Steps                                   |   | What to do                                                                                                    |  |
|-----------------------------------------|---|----------------------------------------------------------------------------------------------------|--|
| <b>3. Filling in the form</b> continued | С | <ul> <li>Type of learning programme:</li> <li>Enter the type of learning programme code as below:</li> <li>Mainstream LSC-funded work-based learning</li> <li>AMA-Advanced Modern Apprenticeship</li> <li>FMA-Foundation Modern Apprenticeship</li> <li>NVQ-NVQ Training (formerly Other Training for Young People, Youth Training etc)</li> </ul>                              |  |
|                                         |   |                                                                                                    |  |
|                                         |   | <ul> <li>Entry to Employment (and predecessor) programmes</li> <li>E2E-Entry to Employment</li> <li>LSK-Life Skills</li> <li>PRT-Preparatory Training</li> </ul>                                                                                                    |  |
|                                         | D | Name of learning programme:<br>You should enter a description of the learning programme in<br>this column. In all cases you could add additional details if you<br>think that would be useful, for example, qualification names,<br>occupations etc. You can use any description which will be<br>meaningful to you and your inspector. However, we recommend<br>the following: |  |
|                                         |   | <ul> <li>Mainstream LSC-funded work-based learning</li> <li>AMA or FMA-Enter the name of the framework being followed.</li> <li>NVQ Training-Enter the title of the main qualification being followed.</li> </ul>                                                                                                    |  |
|                                         |   | <ul> <li>Entry to Employment (and predecessor) programmes</li> <li>Simply enter the name of the programme (i.e. E2E, Life Skills or Preparatory Training)</li> <li>If you ran an E2E Pathfinder, please indicate this</li> </ul>                                                                                                    |  |
|                                         | E | <b>Highest notional NVQ level of learning programme:</b><br>Enter the highest NVQ level of the programme. For programmes<br>not involving a qualification, leave the column blank. For<br>qualifications below level 1, enter 0.                                                                                                    |  |
| <b>F</b> This column is not required.   | F | Remember that if you are copying and pasting from your own data you will need to include a blank column.                                                                                                    |  |

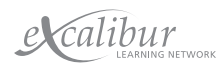

| Steps                                                                                                    | What to do                                                                                                    |  |  |
|----------------------------------------------------------------------------------------------------|----------------------------------------------------------------------------------------------------|--|--|
| <b>3. Filling in the form</b> continued                                                                               | <ul> <li>Planned duration of programme:</li> <li>Enter the duration of the programme as specified on individual learning plans. Use one of the following categories:</li> <li>A Over 1 week, up to and including 3 months</li> <li>B Over 3 months, up to and including 6 months</li> <li>C Over 6 months, up to and including 12 months</li> <li>D Over 12 months, up to and including 18 months</li> <li>E Over 18 months, up to and including 2 years</li> <li>F Over 2 years, up to and including 3 years</li> <li>G Over 3 years</li> <li>Z Open-ended programmes</li> </ul> |  |  |
|                                                                                                    | Do not include any short programmes lasting one week or<br>less on this form.<br>Code all E2E learners as <b>Z</b> .                                                                                                    |  |  |
| <b>Q</b> What happens if<br>learners are on the<br>same programme but<br>have different planned<br>programme lengths? | A Where learners all have similar planned programme lengths<br>but they happen to fall into two different categories then it is<br>acceptable to include them all in a single category. Please let<br>us know you have done this in a covering note.                                                                                                    |  |  |
|                                                                                                    | However, if planned programme lengths vary considerably<br>then you will need to complete separate rows for each<br>duration catagory.                                                                                                    |  |  |
|                                                                                                    | Start year of learning programme:<br>Enter the year in which the programme started using the<br>correct date format, for example, 2002-03. Use the academic<br>years - August to July, for example, for starts between August<br>2000 and July 2001, enter 2000-01. See page 11-12 for<br>guidance on which year groups you need to supply information<br>for.                                                                                                    |  |  |
| Q What about learners for<br>whom we provide services<br>as a subcontractor to<br>another provider?                   | A Do not include in your data. These learners will be covered by the inspection of the main contract holder.                                                                                                    |  |  |
| Q How should we<br>record learners who<br>transferred from one<br>programme to another?                               | A These learners should be recorded twice. Firstly, they should be recorded against the programme they originally started on in the usual way. Secondly, they should be recorded against the programme they transferred to, again in the usual way. The duration recorded should be the remaining duration planned from the time when they transferred. You should mention this situation in a covering note, particularly if it applies to a large number of learners. This will ensure that inspectors understand the situation when interpreting the data.                     |  |  |
| Q We have some<br>learners who<br>transferred to us from<br>another provider. How<br>should we record<br>them?        | A These learners should be recorded in the usual way but<br>the duration code used should reflect the remaining duration<br>planned from the time when they joined you. This is because<br>we are only interested in what happened to them after they<br>transferred to you                                                                                                    |  |  |

them?

| Steps                                                                                                    | What to do                                                                                                    |  |  |  |
|----------------------------------------------------------------------------------------------------|----------------------------------------------------------------------------------------------------|--|--|--|
| <b>3. Filling in the form</b> continued                                                                                                    | Section 2: Learner numbers at different stages of their programme                                                                                                    |  |  |  |
|                                                                                                    | All of the data in each row in this section refers to the group of<br>learners who started the learning programme described in columns<br>A-G during the year indicated in column H. You should record this<br>group's progress through the programme up to the present day.                                                                                                 |  |  |  |
|                                                                                                    | This means that the entries in columns J-R should all be less than<br>or equal to the total number of starters entered in column I. For<br>example, the number in column O should be the number of learners<br>who started in the specified year who are still on programme now<br>and <b>not</b> the number who were still in learning at the end of the<br>specified year. |  |  |  |
|                                                                                                    | I Total number of starters:<br>Enter the number of learners who started on the learning<br>programme described in columns A-E with the planned duration<br>in column G during the year indicated in column H. Include<br>any learners who transferred from another programme or from<br>another provider.                                                                    |  |  |  |
|                                                                                                    | <b>E2E (and predecessor) programmes:</b><br>Learners who leave and then resume within 13 weeks (in line<br>with the LSC definition of resumption) should only be counted<br>once.                                                                                                    |  |  |  |
| J This column is not<br>required for E2E (and<br>predecessor<br>programmes)<br>Remember that if you<br>are copying and pasting<br>from your own data you | J Number who reached the end of the planned<br>learning programme:<br>Enter the number of learners who were still on the learning<br>programme at the end of their planned learning duration,<br>whether or not they successfully completed their learning aim.                                                                                                    |  |  |  |
| wiii need to include a<br>blank column.                                                                                                    | You should include in this number any learners who successfully<br>completed all elements of their individual learning plans in a<br>shorter time than expected. It should also include learners<br>who are still on programme now but who have passed the<br>end of their planned duration.                                                                                 |  |  |  |

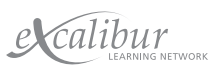

| Steps                                                                                                    | What to do                                                                                                    |                                         |
|----------------------------------------------------------------------------------------------------|----------------------------------------------------------------------------------------------------|-----------------------------------------|
| <b>3. Filling in the form</b><br>continued                                                                                                    | <ul> <li>K Number who successfully completed all aspects of programme within the planned duration:<br/>Enter the number of learners who successfully completed elements of their individual learning plan within the planned duration of the programme.</li> <li>Do not include any learners who completed their plan affect the end of the planned duration.</li> <li>For open-ended programmes, you should include all learn who successfully completed all elements of their individual learning plan, regardless of when they did so.</li> </ul>                                                                                                    | the<br>d all<br>ed<br>ter<br>ners<br>al |
|                                                                                                    | Check I J K L                                                                                                    |                                         |
|                                                                                                    | Total number of starters<br>Total number of starters<br>Number who reached the<br>eend of the planned<br>learning programme<br>Mumber who accessfully<br>completed all aspects of<br>planned duration<br>Number who achieved all<br>key skills elements of the                                                                                                    | programme                               |
| L This column is not<br>required for NVQ<br>Training or E2E (or<br>predecessor<br>programmes).<br>Remember that if you<br>are copying and<br>pasting from your own<br>data you will need to | <ul> <li>Number who achieved all key skills elements of the programme:</li> <li>This information is only required for Modern Apprenticesh programmes. For those programmes, you should enter the number of learners who achieve all the key skill elements their individual learning plan.</li> </ul>                                                                                                    | nip<br>he<br>in                         |
| include a blank column.                                                                                                    | Check J K L M                                                                                                    | 1                                       |
|                                                                                                    | Lyne eutrh in<br>colormu P<br>(where who reached the<br>learning programme<br>Number who successfully<br>completed all aspects of<br>the programme within the<br>planned duration<br>Number who achieved all<br>key skills elements of the<br>programme of the<br>programme within the<br>programme within the programme within the programme within the programme within the programme within the programme within the programme within the programme withi | planned learning duration               |

# **Steps**

**3. Filling in the form** continued

M This column is not required for E2E (or predecessor) programmes.

Remember, if you are copying or pasting from your own data you will need to include a blank column.

This column is not required for E2E (or predecessor) programmes. Remember, if you are

Ν

copying or pasting from your own data you will need to include a blank column.

# What to do

M Number who continued beyond the end of the planned learning duration:

Enter the number of learners who continued on the programme beyond the end of the planned duration. This should include learners who are still on programme now but who have passed the end of their planned duration.

Do **not** include learners who had successfully completed their learning aim by the end of the planned duration, but were continuing with other learning aims.

Do **not** include learners who transferred to another learning aim, either at the end of the planned duration or before then.

### Check

The entry in column M (where there is one) should not be more than the difference between column J and column K.

| I                        | J                                                                  | К                                                                                                   | L                          | М                                                                          | N                                                                                        |
|--------------------------|--------------------------------------------------------------------|----------------------------------------------------------------------------------------------------|----------------------------|----------------------------------------------------------------------------|------------------------------------------------------------------------------------------|
| Total number of starters | Number who reached the<br>end of the planned<br>learning programme | Number who successfully<br>completed all aspects of<br>the programme within the<br>planned duration | key skills elements of the | Number who continued<br>beyond the end of the<br>planned learning duration | Number who subsequently<br>successfully achieved all<br>aspects of learning<br>programme |

# N Number who subsequently achieved all aspects of the learning programme:

Enter the number of those recorded in column M who successfully completed all elements of their individual learning plan.

### O Number currently still in learning:

Enter the number of learners who are still in learning on the specified learning programme at the time the form is being completed.

### Check

The entry in column O should not be more than the difference between column I and the sum of columns K and N.

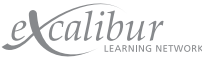

| Steps                                                                               | What to do                                                                                                    |  |  |
|-------------------------------------------------------------------------------------|----------------------------------------------------------------------------------------------------|--|--|
| <b>3. Filling in the form</b> continued                                             | <ul> <li>P Number who entered a specified outcome on leaving the programme:</li> <li>For Modern Apprenticeship and NVQ Training programmes:</li> <li>Enter the number of learners who went into (or stayed in) employment when they left the programme.</li> </ul>                                                                                                    |  |  |
|                                                                                     | Enter the number of learners who either joined mainstream<br>learning programmes or entered employment when they left<br>the programme (i.e. those who progressed)                                                                                                    |  |  |
|                                                                                     | Check<br>The entry in column P should not be more than<br>the difference between column I and column O.                                                                                                    |  |  |
|                                                                                     | H I J K L M N O P Q                                                                                                    |  |  |
|                                                                                     | Start year of learning<br>programme<br>Total number of starters<br>end of the planned<br>the programme within the<br>key skills elements of the<br>beyond the end of the<br>successfully achieved all<br>Number who entered a<br>specified outcome on<br>learning the programme<br>Number who successfully<br>achieved main NVQ                                                                                            |  |  |
| Q What do you mean by a specified outcome?                                          | A For Modern Apprenticeship and NVQ<br>Training programmes:<br>You should provide the best information you hold about job<br>outcomes. For example, if all you hold is immediate destinations<br>then use that information.                                                                                                    |  |  |
|                                                                                     | For E2E (and its predecessors)<br>You should include any learners who entered a mainstream<br>learning programme or who went into employment                                                                                                    |  |  |
| Q What about learners<br>who were in a job whilst<br>they were on the<br>programme? | A What matters in column P is what happened to learners<br>after they left the programme. Their status whilst on the<br>programme is not relevant. Therefore, if a learner was in a job<br>whilst on the programme and stayed in that job when they left<br>then they would be counted. However, if they left the job when<br>they left the programme then they would not be counted unless<br>they went into another job. |  |  |

# **Steps**

# **3. Filling in the form** continued

Q You do not need to complete this column for NVQ Training or E2E (or predecessor programmes). Remember that if you

are copying and pasting from your own data you will need to include a blank column. (If you are copying and pasting data from licensed software, you may find that it includes data from NVQ Training in this column. Do not worry – you can leave it in if you like).

R You do not need to complete this column for NVQ Training or E2E (or predecessor programmes). Remember that if you are copying and pasting from your own data you will need to include a blank column.

# What to do

### Q Number who successfully achieved main NVQ:

This information is only required for Modern Apprenticeship programmes. For those programmes, you should enter the number of learners who achieve the main NVQ as specified in their individual learning plan.

# Check

The entry in column Q (where there is one) should not be less than the entry in column K

| Number who reached the<br>end of the planned<br>learning programme                                  | J |
|----------------------------------------------------------------------------------------------------|---|
| Number who successfully<br>completed all aspects of<br>the programme within the<br>planned duration | K |
| key skills elements of the                                                                          | L |
| beyond the end of the                                                                               | М |
| successfully achieved all                                                                           | Ν |
| Number currently still in                                                                           | 0 |
| specified outcome on                                                                                | Ρ |
| Number who successfully<br>achieved main NVQ                                                        | Q |
| Number who successfully<br>achieved all technical<br>certificates                                   | R |

# R Number who successfully achieved all technical certificates:

This information is only required for Modern Apprenticeship programmes. For those programmes, you should enter the number of learners who achieve all technical certificates in their individual learning plan.

# Check

The entry in column R (where there is one) should not be less than the entry in column K.

| Number who reached the<br>end of the planned<br>learning programme                                  | J |
|----------------------------------------------------------------------------------------------------|---|
| Number who successfully<br>completed all aspects of<br>the programme within the<br>planned duration | K |
| key skills elements of the                                                                          | L |
| beyond the end of the                                                                               | М |
| successfully achieved all                                                                           | Ν |
| Number currently still in                                                                           | 0 |
| specified outcome on                                                                                | Ρ |
| achieved main NVQ                                                                                   | Q |
| Number who successfully<br>achieved all technical<br>certificates                                   | R |
| % Retention rate                                                                                    | S |
|                                                                                                    |   |

| <b>C</b> 4 |    |
|------------|----|
| <b>NTA</b> | nc |
| Ju         | 03 |

continued

3. Filling in the form

### What to do

# Section 3: Indicators

All the columns in this section will automatically calculate percentage indicators when you enter data into section 2. The indicators will only appear for rows where all learners have either completed their planned duration or have left the programme.

Please note that the cells in Section 3 of the form sometimes say n/a even though you may have entered valid data. The indicators in Section 3 are only meaningful when a programme has been completed (that is when everyone has reached the end of the programme and/or left). Until that point you don't know whether people will be retained, achieve or go into employment. For this reason, the indicators will only show values for programmes that have been completed.

S This column is not relevant for E2E (or predecessor) programmes.

### S % Retention rate:

The retention rate is the percentage of learners who reached the end of their planned time on the programme or completed their learning aim early.

### Check

It is column J as a percentage of column I

| Start year of learning<br>programme                                                                 | Н |
|----------------------------------------------------------------------------------------------------|---|
| Total number of starters                                                                            | I |
| Number who reached the<br>end of the planned<br>learning programme                                  | J |
| Number who successfully<br>completed all aspects of<br>the programme within the<br>planned duration | K |

### T % successful achievement of those who started:

This column contains the success rate for the learning programme. It is the total number of learners who successfully completed their learning aim (whether this is within the planned duration or not) as a percentage of the number who started the programme.

### Check

It is the sum of column K and column N as a percentage of column I.

| Start year of learning<br>programme                                                                 | Н |
|----------------------------------------------------------------------------------------------------|---|
| Total number of starters                                                                            | I |
| end of the planned                                                                                  | J |
| Number who successfully<br>completed all aspects of<br>the programme within the<br>planned duration | К |
| key skills elements of the                                                                          | L |
| beyond the end of the                                                                               | М |
| Number who subsequently<br>successfully achieved all<br>aspects of learning<br>programme            | N |
| Number currently still in<br>learning                                                               | 0 |

## **Steps**

**3. Filling in the form** continued

U This column is not relevant for E2E (or predecessor) programmes.

# What to do

# U % successful achievement within planned duration of those who started:

This column contains the timely success rate for the learning programme. It is the number of learners who successfully completed their learning aim within the planned duration as a percentage of the number who started the programme.

### Check

It is column K as a percentage of column I.

| Start year of learning<br>programme                                                                 | Н |
|----------------------------------------------------------------------------------------------------|---|
| Total number of starters                                                                            | I |
| end of the planned                                                                                  | J |
| Number who successfully<br>completed all aspects of<br>the programme within the<br>planned duration | K |
| Number who acheived all<br>key skills elements of the<br>programme                                  | L |

# V % successful achievement within planned duration of those who finished:

This column contains the pass rate for the learning programme. It is the number of learners who successfully completed their learning aim within the planned duration as a percentage of those who finished their time on the programme (or who completed early).

### Check

It is column K as a percentage of column J.

| Total number of starters                                                                            | I |
|----------------------------------------------------------------------------------------------------|---|
| Number who reached the<br>end of the planned<br>learning programme                                  | J |
| Number who successfully<br>completed all aspects of<br>the programme within the<br>planned duration | K |
| Number who acheived all<br>key skills elements of the<br>programme                                  | L |

This column is not relevant for E2E (or predecessor) programmes.

| What to do                                                                                                    |                                                                                                    |
|----------------------------------------------------------------------------------------------------|----------------------------------------------------------------------------------------------------|
| <ul> <li>W % starters going into specified outcome:<br/>For Modern Apprenticeship and NVQ Training programmes<br/>The employment rate is the number of learners who entered<br/>(or stayed in) employment when they left the programme as<br/>a percentage of the number who started the programme.</li> <li>E2E (and predecessor) programmes:<br/>The progression rate is the number of learners who either wer<br/>into mainstream learning programmes or who entered<br/>employment when they left the programme as a percentage</li> </ul> | s:<br>1<br>1                                                                                                    |
| <ul> <li>of the number who started the programme.</li> <li>X % NVQ achievement of those who started MA programmes:</li> <li>This column contains the successful NVQ achievement rate for the learning programme. It is the total number of learners who successfully completed the main NVQ in their individual learning plan as a percentage of the number who started the programme.</li> <li>Check</li> <li>It is the number in column Q as a percentage of the number in column I.</li> </ul>                                              | 3                                                                                                    |
|                                                                                                    |                                                                                                    |
| Start year of learning<br>programme<br>Total number of starters<br>end of the planned<br>the programme within the<br>key skills elements of the<br>beyond the end of the<br>successfully achieved all<br>Number currently still in<br>specified outcome on<br>Number who successfully<br>achieved main NVQ<br>Number who successfully<br>achieved all technical                                                                                                    |                                                                                                    |
|                                                                                                    | What to do         W % starters going into specified outcome:         For Modern Apprenticeship and NVQ Training programmes:         The employment rate is the number of learners who entered (or stayed in) employment when they left the programme as a percentage of the number who started the programme.         E2E (and predecessor) programmes:         The progression rate is the number of learners who either were into mainstream learning programmes or who entered employment when they left the programme as a percentage of the number who started the programme as a percentage of the number who started the programme.         X % NVQ achievement of those who started MA programmes:         This column contains the successful NVQ achievement rate for the learning programme. It is the total number of learners who successfully completed the main NVQ in their individual learning plan as a percentage of the number who started the programme.         Eheck         It is the number in column Q as a percentage of the number in column 1.         It is the number in column 1.         It is the number in column 1. |

# Still having problems? - Additional support is available

For further assistance please refer to the **Support** box on page 1 of this booklet.

# How do I return the data?

For further assistance please refer to the *How do I return the data?* box on page 3 of this booklet.

**REMEMBER:** The Learner Progression and Achievement form should be returned to the ALI at least six weeks before the start of your inspection.

(m)

 $\geq$ 

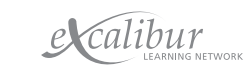

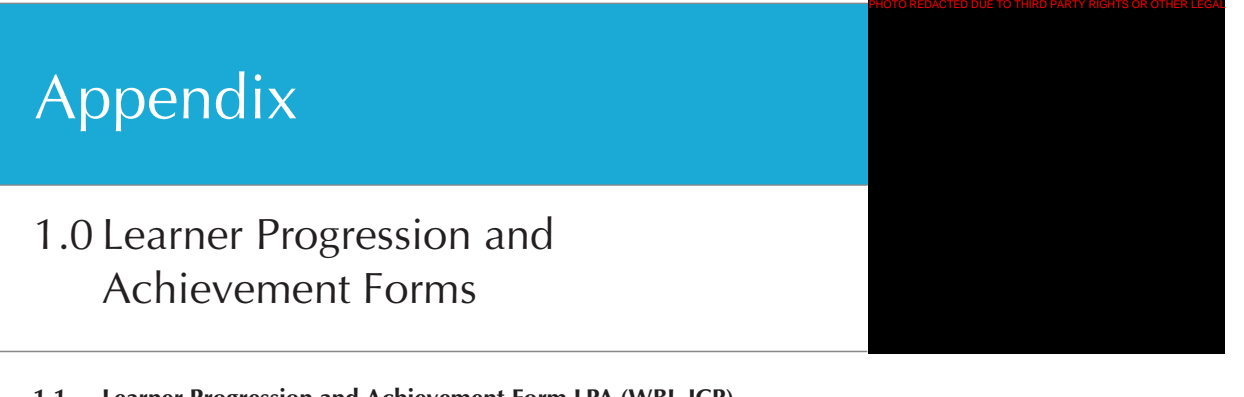

### 1.1 Learner Progression and Achievement Form LPA (WBL-JCP)

Button A: For programmes which include Advanced or Foundation Modern Apprenticeships

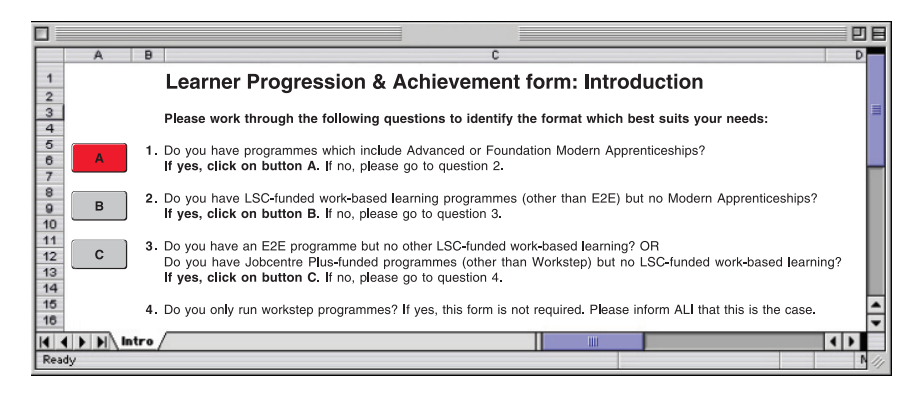

### 1.2 Learner Progression and Achievement Form LPA (WBL-JCP)

Button B: For LSC-funded work-based learning programmes (other than E2E) but no Modern Apprenticeships

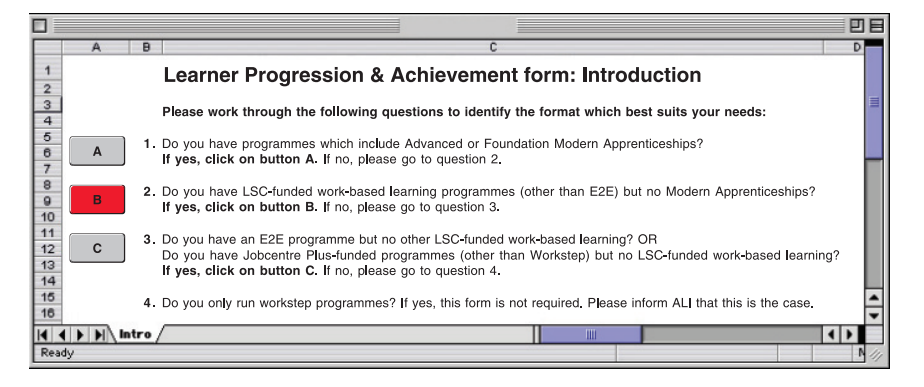

### 1.3 Learner Progression and Achievement Form LPA (WBL-JCP)

Button C: For E2E programmes but no other LSC-funded work-based learning

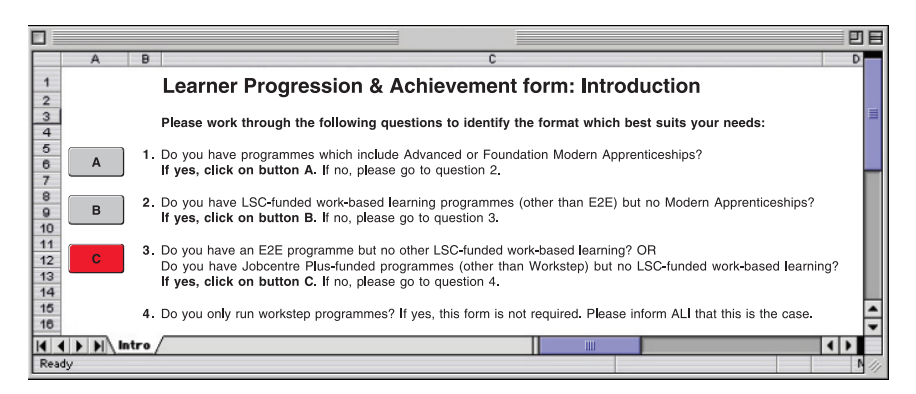

# 1.1 Learner Progression and Achievement Form LPA (WBL-JCP)

Button A: For programmes which include Advanced or Foundation Modern Apprenticeships

ANALYSIS OF LEARNER PROGRESSION AND ACHIEVEMENT

|               |                                    | ×      | Appended odreome<br>% UVD achievement of<br>AM barate who started<br>AM barate<br>Segment                  |   |   |   |   |   |   |   |   |   |   |   |   |   |   |   |
|---------------|------------------------------------|--------|----------------------------------------------------------------------------------------------------|---|---|---|---|---|---|---|---|---|---|---|---|---|---|---|
|               | dicators                           | × ×    | vithin planned duration<br>of those who finished<br>% of starters going into                               |   |   |   |   |   |   |   |   |   |   |   |   |   |   |   |
|               | stion 3: In                        |        | within planned duration<br>of those who started<br>% successful achievement                                |   |   |   |   |   |   |   | _ |   |   |   |   |   |   |   |
|               | Sec                                | F      | % successful achievement<br>of those who started<br>% successful achievement                               |   |   |   |   |   |   |   |   |   |   |   |   |   |   |   |
|               |                                    | S      | % Retention rate                                                                                           |   |   |   |   |   |   |   |   |   |   |   |   |   |   |   |
|               |                                    | œ      | Number who successfully<br>achieved all technical<br>certificates                                          | 0 | 0 | 0 | 0 | 0 | 0 | 0 | 0 | 0 | 0 | 0 | 0 | 0 | 0 |   |
|               | mme                                | σ      | Vumber who successfu <b>ll</b> y<br>асћіечеd таіп ИVQ                                                      | 0 | 0 | 0 | 0 | 0 | 0 | 0 | 0 | 0 | 0 | 0 | 0 | 0 | 0 |   |
|               | teir progra                        | ٩.     | Number who entered a<br>specified outcome on<br>leaving the programme                                      | 0 | 0 | 0 | 0 | 0 | 0 | 0 | 0 | 0 | 0 | 0 | 0 | 0 | 0 |   |
|               | jes of th                          | 0      | Number currently still in<br>learning                                                                      |   |   |   |   |   |   | - |   |   |   |   |   |   |   |   |
|               | fferent stag                       | z      | Number who subsequently<br>successfully achieved all<br>aspects of learning<br>programme                   | 0 | 0 | 0 | 0 | 0 | 0 | 0 | 0 | 0 | 0 | 0 | 0 | 0 | 0 |   |
|               | bers at di                         | Σ      | Number who continued<br>beyond the end of the<br>planned learning duration                                 | 0 | 0 | 0 | 0 | 0 | 0 | 0 | 0 | 0 | 0 | 0 | 0 | 0 | 0 |   |
|               | arner num                          | _      | Number who achieved all<br>key skills elements of the<br>programme                                         | 0 | 0 | 0 | 0 | 0 | 0 | 0 | 0 | 0 | 0 | 0 | 0 | 0 | 0 |   |
| one No.       | tion 2: Le                         | ×      | Number who successfully<br>completed all aspects of<br>the programme within the<br>planned duration        | 0 | 0 | 0 | 0 | 0 | 0 | 0 | 0 | 0 | 0 | 0 | 0 |   | 0 |   |
| ct teleph     | Sec                                | ۔<br>ا | Number who reached the<br>end of the planned<br>learning programme                                         | 0 | 0 | 0 | 0 | 0 | 0 | 0 | 0 | 0 | 0 | 0 | 0 | 0 | 0 |   |
| Contae        |                                    | -      | Total number of starters                                                                                   |   |   |   |   |   |   |   |   |   |   |   |   |   |   |   |
| _             |                                    | Т      | Start year of learning<br>programme                                                                        |   |   |   |   |   |   |   |   |   |   |   |   |   |   |   |
|               |                                    | ڻ      | Planned duration of<br>programme                                                                           |   |   |   |   |   |   |   |   |   |   |   |   |   |   |   |
|               | ogramme                            | ш<br>ш | of learning programme                                                                                      |   |   |   |   |   |   |   |   |   |   |   |   |   |   |   |
| ж.            | nformation about each learning pro | 0      | قو مر<br>Leaning<br>poogramme<br>emme<br>poogramme<br>emme<br>emme<br>emme<br>emme<br>emme<br>emme<br>emme |   |   |   |   |   |   |   |   |   |   |   |   |   |   |   |
| arning provid | Section 1:                         | 0      | Type of learning<br>programme<br>Z                                                                         |   |   |   |   |   |   |   |   |   |   |   |   |   |   |   |
| e of lei      |                                    | 8      | Sub-area of learning                                                                                       |   |   |   |   |   |   |   |   |   |   |   |   |   |   | ļ |
| Nam           |                                    | A      | Area of learning                                                                                           |   |   |   |   |   |   |   |   |   |   |   |   |   |   |   |

# 1.2 Learner Progression and Achievement Form LPA (WBL-JCP)

Button B: For LSC-funded work-based learning programmes (other than E2E) but no Modern Apprenticeships

Contact name:

ANALYSIS OF LEARNER PROGRESSION AND ACHIEVEMENT

|             |                                              | × |                                                                                                    |   |   |   |   |   |   |   |   |   |   |   |   |   |   |   |   |   |
|-------------|----------------------------------------------|---|----------------------------------------------------------------------------------------------------|---|---|---|---|---|---|---|---|---|---|---|---|---|---|---|---|---|
|             |                                              | M | specified outcome                                                                                   |   |   |   |   |   |   |   |   |   |   |   |   |   |   |   |   |   |
|             | dicators                                     | / | wirnin planned duration<br>of those who finished<br>% of starters going into                        |   |   |   |   |   |   |   |   |   |   |   |   |   |   |   |   |   |
|             | ם 3: Inc                                     | _ | of those who started<br>% successful achievement                                                    |   | _ | _ |   |   |   |   |   |   |   |   |   |   |   |   |   |   |
|             | Section                                      | n | % successful achievement<br>within planned duration                                                 |   |   |   |   |   |   |   |   |   |   |   |   |   |   |   |   |   |
|             |                                              | T | % successful achievement<br>of those who started                                                    |   |   |   |   |   |   |   |   |   |   |   |   |   |   |   |   |   |
|             |                                              | S | % Retention rate                                                                                    |   |   |   |   |   |   |   |   |   |   |   |   |   |   |   |   |   |
|             |                                              | н |                                                                                                    |   |   |   |   |   |   |   |   |   |   |   |   |   |   |   |   |   |
|             | emr                                          | Ø |                                                                                                    |   |   |   |   |   |   |   |   |   |   |   |   |   |   |   |   |   |
|             | r progran                                    | Р | Number who entered ล<br>specified outcome on<br>leaving the programme                               | 0 | 0 | 0 | 0 | 0 | 0 | 0 | 0 | 0 | 0 | 0 | 0 | 0 | 0 | 0 | 0 | 0 |
|             | s of thei                                    | 0 | umber currently still in<br>learning                                                                | 0 | 0 | 0 | 0 | 0 | 0 | 0 | 0 | 0 | 0 | 0 | 0 | 0 | 0 | 0 | 0 | 0 |
|             | fferent stage                                | z | Number who subsequently<br>suscessfully achieved all<br>aspects of learning                         | 0 | 0 | 0 | 0 | 0 | 0 | 0 | 0 | 0 | 0 | 0 | 0 | 0 | 0 | 0 | 0 | 0 |
|             | oers at di                                   | M | Number who continued<br>beyond the end of the<br>planned learning duration                          | 0 | 0 | 0 | 0 | 0 | 0 | 0 | 0 | 0 | 0 | 0 | 0 | 0 | 0 | 0 | 0 | 0 |
|             | rner num                                     | L |                                                                                                    |   |   |   |   |   |   |   |   |   |   |   |   |   |   |   |   |   |
| . oN end    | tion 2: Lea                                  | к | Number who successfully<br>completed all aspects of<br>the programme within the<br>planned duration | 0 | 0 | 0 | 0 | 0 | 0 | 0 | 0 | 0 | 0 | 0 | 0 | 0 | 0 | 0 | 0 | 0 |
| t telenh    | Sec                                          | ſ | Number who reached the<br>end of the planned<br>learning programme                                  | 0 | 0 | 0 | 0 | 0 | 0 | 0 | 0 | 0 | 0 | 0 | 0 | 0 | 0 | 0 | 0 | 0 |
| Contac      |                                              | - | Total number of starters                                                                            |   |   |   |   |   |   |   |   |   |   |   |   |   |   |   |   |   |
|             |                                              | н | Start year of learning<br>programme                                                                 |   |   |   |   |   |   |   |   |   |   |   |   |   |   |   |   |   |
|             |                                              | ŋ | Planned duration of<br>programme                                                                    |   |   |   |   |   |   |   |   |   |   |   |   |   |   |   |   |   |
|             | amme                                         | ш | 2.1.0                                                                                               |   |   |   |   |   |   |   |   |   |   |   |   |   |   |   |   |   |
|             | ig progr                                     | ш | Highest notional NVQ level<br>of learning programme                                                 |   |   |   |   |   |   |   |   |   |   |   |   |   |   |   |   |   |
| n provider: | <br>ection 1: Information about each learnir | D | Name of Learning programme                                                                          |   |   |   |   |   |   |   |   |   |   |   |   |   |   |   |   |   |
| Parning     | S                                            | C | Type of learning<br>programme                                                                       |   |   |   |   |   |   |   |   |   |   |   |   |   |   |   |   |   |
| of l        |                                              | В | Sub-area of learning                                                                                |   |   |   |   |   |   |   |   |   |   |   |   |   |   |   |   |   |
| Nam         |                                              | A | Area of learning                                                                                    |   |   |   |   |   |   |   |   |   |   |   |   |   |   |   |   |   |

**1.3** Learner Progression and Achievement Form LPA (WBL-JCP)

Button C: For E2E programmes but no other LSC-funded work-based learning

× emostuo beitiseq ≥ of starters going into Section 3: Indicators ⊃ % successful achievement % those who started S Hetention rate œ Ø of their programme □ eaving the programme 0 0 Ыc 0 ٩ Number who entered a specified outcome on Number currently still in learning 0 numbers at different stages z Σ Section 2: Learner completed all aspects of the programme within the planned duration Contact telephone No.: × Anmber who successfully Contact name: Mumber who reached the end of the planned learning programme 000000 00 Total number of starters Start year of learning programme т programme G o noitation of ANALYSIS OF LEARNER PROGRESSION AND ACHIEVEMENT щ Section 1: Information about each learning programme Highest notional NVQ level of learning programme I ш, Name of Learning programme Name of learning provider: programme ပ Type of learning ш Sub-area of learning < Area of learning

30

# Appendix

2.0 Example of a completed Learner Progression and Achievement Form LPA Example (WBL)

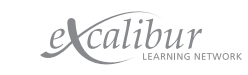

| ANALYSIS ( | OF LE                         | EARNER PROGRESSION AND ACHIE                | EVEMEN                                              | F                   |                                                  | Contact                  | name:                                                              |                                                                                                    |                                                                                          |                                                                                                    |                                                    |                                                                       |                                              |                                                                   |                  |                                                                              |                                                                             |                          |   |
|------------|-------------------------------|---------------------------------------------|-----------------------------------------------------|---------------------|--------------------------------------------------|--------------------------|--------------------------------------------------------------------|----------------------------------------------------------------------------------------------------|------------------------------------------------------------------------------------------|----------------------------------------------------------------------------------------------------|----------------------------------------------------|-----------------------------------------------------------------------|----------------------------------------------|-------------------------------------------------------------------|------------------|------------------------------------------------------------------------------|-----------------------------------------------------------------------------|--------------------------|---|
| Name of Le | arnin                         | g provider: Example Training                |                                                     |                     |                                                  | Contact                  | telepho                                                            | one No.:                                                                                                    |                                                                                          |                                                                                                    |                                                    |                                                                       |                                              |                                                                   |                  |                                                                              |                                                                             |                          |   |
|            | Ň                             | ection 1: Information about each learning p | programm                                            | ٩                   |                                                  |                          | Secti                                                              | ion 2: Learner                                                                                                    | numbers a                                                                                | at different sta                                                                                         | ages of the                                        | eir program                                                           | eme                                          |                                                                   |                  | Sec                                                                          | tion 3: Ir                                                                  | ndicators                |   |
|            | C                             |                                             | ш                                                   |                     | н<br>С                                           | -                        | -                                                                  | ×                                                                                                    |                                                                                          | z                                                                                                    | c                                                  | ۵                                                                     | С                                            | œ                                                                 | s,               | +                                                                            |                                                                             | >                        |   |
|            | Type of learning<br>programme | Name of Learning programme                  | Highest notional NVQ level<br>of learning programme | Planned duration of | programme<br>Start year of learning<br>programme | Total number of starters | Number who reached the<br>end of the planned<br>learning programme | Number who successfully<br>completed all aspects of<br>the programme within the<br>planned duration<br>Number who achieved all | key skills elements of the<br>programme<br>Number who continued<br>beyond the end of the | planned learning duration<br>Number who subsequently<br>successfully achieved all<br>aspects of learning | programme<br>Number currently still in<br>learning | Number who entered a<br>specified outcome on<br>leaving the programme | Number who successfully<br>achieved main NVQ | Number who successfully<br>achieved all technical<br>certificates | % Retention rate | % successful achievement<br>of those who started<br>% successful achievement | within planned duration<br>of those who started<br>% successful achievement | notistub bennsiq niritiw | 1 |
|            | AMA                           | AMA in Engineering                          | en                                                  | LL.                 | 2002-0                                           | 25                       | -                                                                  | -                                                                                                    | n                                                                                        | 0                                                                                                    | 0 18                                               | e                                                                     | -                                            | N<br>N                                                            | /a n/.           | a n/a                                                                        | a n/a                                                                       |                          | _ |
|            | AMA                           | AMA in Engineering                          | e                                                   | u.                  | 2001-0                                           | 30                       | 0                                                                  | 0                                                                                                    | 9                                                                                        | 0                                                                                                    | 0 19                                               | 2                                                                     | 5                                            | 0                                                                 | /a n/.           | a n/a                                                                        | a n/a                                                                       |                          | _ |
|            | AMA                           | AMA in Engineering                          | 3                                                   | ш.                  | 2000-0                                           | 40                       | 5                                                                  | 5                                                                                                    | 17                                                                                       | 0                                                                                                    | 0 15                                               | 12                                                                    | 10                                           | 5 n                                                               | /a n/.           | a n/a                                                                        | a n/a                                                                       | a                        | _ |
|            | AMA                           | AMA in Engineering                          | З                                                   | ш                   | 1999-0                                           | 35                       | 16                                                                 | 10                                                                                                    | 12                                                                                       | 5                                                                                                    | 1 3                                                | 21                                                                    | 16                                           | 11                                                                | 46%              | 31%                                                                          | 29%                                                                         | 63%                      | _ |
|            | AMA                           | AMA in Engineering                          | e                                                   | ш                   | 1998-9                                           | 30                       | 12                                                                 | 7                                                                                                    | 6                                                                                        | 4                                                                                                    | 3                                                  | 19                                                                    | 10                                           | 10                                                                | 40%              | 33%                                                                          | 23%                                                                         | 58%                      | _ |
|            | AMA                           | AMA in Engineering                          | e                                                   | ш                   | 1997-9.                                          | 12                       | 4                                                                  | 2                                                                                                    | 2                                                                                        | -                                                                                                    | -                                                  | 80                                                                    | 9                                            | e                                                                 | 33%              | 25%                                                                          | 17%                                                                         | 5                        | _ |
|            | AMA                           | AMA in Engineering                          | e                                                   | J                   | 2003-0                                           | 5                        | 0                                                                  | 0                                                                                                    | 0                                                                                        | 0                                                                                                    | 0                                                  | 0                                                                     | 0                                            | 0                                                                 | /a n/.           | a n/a                                                                        | a n/a                                                                       |                          | _ |
|            | AMA                           | AMA in Engineering                          | e                                                   | 5<br>G              | 1998-9                                           | -                        | -                                                                  | -                                                                                                    | -                                                                                        | 0                                                                                                    | 0                                                  | -                                                                     | -                                            | -                                                                 | 100%             | 100%                                                                         | 100%                                                                        | 100%                     | _ |
|            | AMA                           | AMA in Marine Industry                      | с<br>С                                              |                     | 2003-0                                           | V                        | 0                                                                  | 0                                                                                                    | 0                                                                                        | 0                                                                                                    | 0                                                  | 0                                                                     | 0                                            | 0                                                                 | /a n/.           | a n/a                                                                        | a n/3                                                                       |                          | _ |
|            | AMA                           | AMA in Marine Industry                      | m 1                                                 |                     | 2002-0                                           | 24                       | -                                                                  | -                                                                                                    | -                                                                                        | 0                                                                                                    |                                                    | -                                                                     | 21                                           | -                                                                 | 50%              | 50%                                                                          | 50%                                                                         | 100%                     | _ |
|            | AMA                           | AMA in Marine Industry                      | m (                                                 | ı<br>L              | 2001-0                                           |                          |                                                                    | 0 0                                                                                                    | - 0                                                                                      |                                                                                                    | - 0                                                |                                                                       | - 1                                          | - 0                                                               | 100%             | 100%                                                                         | 0%0                                                                         |                          | _ |
|            | ENA                           | EMA IN Engineering                          | N 0                                                 | ш                   | 2002-0                                           | 100                      | 2 0                                                                | 20                                                                                                    | אמ                                                                                       | 5 0                                                                                                    | 200                                                | 0 1                                                                   | 00                                           |                                                                   | /a n/.           | a <u>n/a</u>                                                                 |                                                                             |                          | _ |
|            | EMA                           | EMA in Engineering                          | 4 0                                                 |                     | 0-0002                                           | 00                       | 10                                                                 | v 0                                                                                                    | 10                                                                                       | 5 m                                                                                                    | 0 F                                                | 10                                                                    | 14                                           | -<br>-<br>-                                                       | 60%              | 50%                                                                          | 45%                                                                         | a<br>75%                 | _ |
|            | FMA                           | FMA in Engineering                          |                                                     |                     | 1999-0                                           | 2                        | e<br>e                                                             | 0                                                                                                    | 4                                                                                        | (                                                                                                    |                                                    | l m                                                                   | m                                            | 0                                                                 | 9%09             | 60%                                                                          | 40%                                                                         | 6                        | _ |
|            | FMA                           | FMA in Marine Industry                      | 2                                                   | ш                   | 2003-0                                           | 9                        | 0                                                                  | 0                                                                                                    | 0                                                                                        | 0                                                                                                    | 0                                                  | 2                                                                     | 0                                            | -                                                                 | /a n/.           | a n/a                                                                        | a n/a                                                                       |                          | _ |
|            | NV<br>NV                      | NVQ in Engineering Production               | 0                                                   |                     | 2003-0                                           | 4                        | 0                                                                  | 0                                                                                                    | 0                                                                                        | 0                                                                                                    | 3                                                  | -                                                                     | 0                                            | 0                                                                 | /a n/.           | a n/i                                                                        | a n/a                                                                       |                          | _ |
|            | NV<br>N                       | NVQ in Engineering Production               | 2                                                   |                     | 2002-0                                           | 12                       | 4                                                                  | e                                                                                                    | 0                                                                                        | -                                                                                                    | 0 7                                                | 4                                                                     | 0                                            | 0                                                                 | /a n/.           | a n/a                                                                        | a n/a                                                                       |                          | _ |
|            | Ŋ                             | NVQ in Engineering Production               | 2                                                   |                     | 2001-0                                           | 25                       | 12                                                                 | 10                                                                                                    | 0                                                                                        |                                                                                                    | -                                                  | 11                                                                    | 0                                            | 0                                                                 | 48%              | 44%                                                                          | 40%                                                                         | 83%                      | _ |
|            | NV0                           | NVQ in Engineering Production               | 2                                                   | ۵                   | 2000-0                                           | 35                       | 15                                                                 | 10                                                                                                    | 0                                                                                        | 4                                                                                                    | 3 0                                                | 16                                                                    | 0                                            | 0                                                                 | 43%              | 37%                                                                          | 29%                                                                         | 67%                      | _ |
|            | Ø <u>N</u>                    | NVQ in Engineering Production               | 0                                                   |                     | 1999-0                                           | 30                       | 10                                                                 | 10                                                                                                    | 0                                                                                        | 0                                                                                                    | 0                                                  | 11                                                                    | 0                                            | 0                                                                 | 33%              | 33%                                                                          | 33%                                                                         | 100%                     | _ |
|            | 0<br>NV                       | NVQ in Engineering Machining                | -                                                   | U                   | 2003-0                                           | 20                       | 0                                                                  | 0                                                                                                    | 0                                                                                        | 0                                                                                                    | 0 12                                               | 4                                                                     | 0                                            | 0                                                                 | /a n/.           | a n/a                                                                        | a n/a                                                                       | u<br>u                   | _ |
|            | NN<br>NN                      | NVQ in Engineering Machining                | -                                                   | U                   | 2002-0                                           | 15                       | 8                                                                  | 9                                                                                                    | 0                                                                                        | 2                                                                                                    | 0                                                  | 5                                                                     | 0                                            | 0                                                                 | 53%              | 40%                                                                          | 40%                                                                         | 7                        | _ |
|            | 0<br>NN                       | NVQ in Engineering Machining                | -                                                   | с<br>О              | 2001-0                                           | 10                       | 4                                                                  | 4                                                                                                    | 0                                                                                        | 0                                                                                                    | 0 0                                                | С                                                                     | 0                                            | 0                                                                 | 40%              | 40%                                                                          | 40%                                                                         | 100%                     | _ |
|            | NV0                           | NVQ in Engineering Machining                | -                                                   | O                   | 2000-0                                           | 10                       | 9                                                                  | c                                                                                                    | 0                                                                                        | 2                                                                                                    | 1                                                  | 4                                                                     | 0                                            | 0                                                                 | %09              | 40%                                                                          | 30%                                                                         | 5                        | _ |
|            | NN<br>N                       | NVQ in Engineering Machining                | -                                                   | ш                   | 2002-0                                           | 5                        | -                                                                  | -                                                                                                    | 0                                                                                        | 0                                                                                                    | 0                                                  | -                                                                     | 0                                            | 0                                                                 | /a n/.           | a n/a                                                                        | a n/a                                                                       |                          | _ |
|            | 0<br>NN                       | NVQ in Engineering Machining                | -                                                   | ш                   | 2001-0                                           | 10                       | -                                                                  | -                                                                                                    | 0                                                                                        | 0                                                                                                    | 0                                                  | -                                                                     | 0                                            | 0                                                                 | /a n/.           | a n/i                                                                        | a n/i                                                                       |                          | _ |
|            | Ø                             | NVQ in Engineering Machining                | -                                                   | ш                   | 2000-0                                           | 20                       | 6                                                                  | 7                                                                                                    | 0                                                                                        | 2                                                                                                    | 1                                                  | 6                                                                     | 0                                            | 0                                                                 | 45%              | 40%                                                                          | 35%                                                                         | 7                        | _ |
|            | NV0                           | NVQ in Engineering Machining                |                                                     | ш                   | 1999-0                                           | 15                       | 80                                                                 | 7                                                                                                    | 0                                                                                        | -                                                                                                    | 1                                                  | 10                                                                    | 0                                            | 0                                                                 | 53%              | 53%                                                                          | 47%                                                                         | 88%                      | _ |
|            | ŊŊ                            | NVQ in Engineering Machining                |                                                     | ш                   | 1998-9                                           | 20                       | 12                                                                 | 5                                                                                                    | 0                                                                                        | 5                                                                                                    | 1                                                  | 2                                                                     | 0                                            | 0                                                                 | 60%              | 30%                                                                          | 25%                                                                         | 4                        | _ |
|            | AMA                           | AMA in Business Administration              | e                                                   | L                   | 2003-0                                           | 5                        | 0                                                                  | 0                                                                                                    | 0                                                                                        | 0                                                                                                    | 4                                                  | -                                                                     | 0                                            | 0                                                                 | /a n/.           | a n/i                                                                        | a n/i                                                                       |                          | _ |
|            | AMA                           | AMA in Business Administration              | e                                                   | ш                   | 2002-0                                           | 5                        | 0                                                                  | 0                                                                                                    | 0                                                                                        | 0                                                                                                    | 0                                                  | -                                                                     | 0                                            | -                                                                 | /a n/.           | a n/a                                                                        | a n/a                                                                       |                          | _ |
|            | FMA                           | FMA in Business Administration              | 0                                                   | ш                   | 2003-0                                           | 10                       | 0                                                                  | 0                                                                                                    | 0                                                                                        | 0                                                                                                    | 0                                                  | N                                                                     | -                                            | 0                                                                 | /a n/.           | a n/i                                                                        | a n/i                                                                       |                          | _ |
|            | Ø                             | NVQ in Administration                       | 2                                                   | ш                   | 2002-0                                           | 5                        | -                                                                  | -                                                                                                    | 0                                                                                        | 0                                                                                                    | 0                                                  | -                                                                     | 0                                            | 0                                                                 | /a n/.           | a n/a                                                                        | a n/i                                                                       |                          | _ |
|            | NV0                           | NVQ in Administration                       | 2                                                   | ш                   | 2001-0                                           | 5                        | 3                                                                  | e                                                                                                    | 0                                                                                        | 0                                                                                                    | 0                                                  | e                                                                     | 0                                            | 0                                                                 | 9%09             | 60%                                                                          | 60%                                                                         | 100%                     | _ |
|            | E2E                           | Entry to Employment                         | -                                                   | Z                   | 2003-0                                           | 20                       | 0                                                                  | e                                                                                                    | 0                                                                                        | 0                                                                                                    | 0 10                                               | -                                                                     | 0                                            | 0                                                                 | /a n/.           | a n/a                                                                        | a n/a                                                                       |                          | _ |
|            | LSK                           | Life Skills                                 | -                                                   | 8                   | 2002-0                                           | 20                       | 0                                                                  | 6                                                                                                    | 0                                                                                        | 0                                                                                                    | 0                                                  | 5                                                                     | 0                                            | 0                                                                 | %0               | 45%                                                                          | 45% n/a                                                                     |                          | _ |
|            | L                             |                                             |                                                     |                     |                                                  |                          | 0                                                                  | 0                                                                                                    | 0                                                                                        | 0                                                                                                    | 0                                                  | 0                                                                     | 0                                            | 0                                                                 |                  |                                                                              |                                                                             |                          | _ |

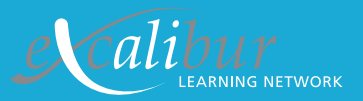

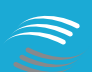

ADULT LEARNING

Through Excalibur, the Adult Learning Inspectorate aims to build a national quality community for everyone in the Learning & Skills sector.

© This document is subject to Crown Copyright. Extracts may be reproduced for noncommercial education or training purposes, as long as the source is acknowledged.

Adult Learning Inspectorate, Spring Place, Coventry Business Park, Herald Avenue, Coventry CV5 6UB. Tel: +44 (0) 870 240 7744 Fax: +44 (0) 870 242 1444 Email: enquiries@ali.gov.uk Website: www.ali.gov.uk